## Národní digitální knihovna – Díla nedostupná na trhu (NDK-DNNT)

Městská knihovna Kladno uzavřela s Národní knihovnou smlouvu o zprostředkování služby Díla nedostupná na trhu (DNNT), registrovaní uživatelé tak nyní mohou z domova studovat plné texty digitalizovaných dokumentů (knih, časopisů, novin atd.) vydaných na území České republiky do roku 2001 (periodika do roku 2011), z terminálů v zapojených knihovnách (u nás v Čítárně) pak navíc monografie vydané do roku 2007 a to prostřednictvím Národní digitální knihovny a dalších digitálních knihoven. Snadný přístup ke všem těmto knihovnám umožňuje rozcestník <u>https://dnnt.cz/</u>.

Jedná se o dokumenty, které jsou chráněny autorským právem (tj. neuplynulo 70 let od smrti autora) a nejsou dostupné na trhu (včetně případných dalších vydání, i upravených). Služba je poskytována na základě licenční smlouvy Národní knihovny ČR s kolektivními správci DILIA a OOA-S. Kromě toho zmíněné digitální knihovny obsahují plné texty dokumentů, které jsou z hlediska autorského práva tzv. volné.

Služba je registrovaným uživatelům Městské knihovny Kladno poskytována zdarma prostřednictvím vzdáleného přístupu po odsouhlasení všeobecných podmínek pro poskytování služby a přihlášení knihovním účtem/eduID a umožňuje vyhledání a online čtení dokumentů, zakazuje zhotovení jakékoliv digitální nebo tiskové kopie. Dokumenty se zobrazí po volbě "Díla nedostupná na trhu", označeny jsou oranžovým zámkem.

## Návod pro přístup k dílům nedostupným na trhu:

1. Zaškrtněte Souhlas s podmínkami použití a zvolte přihlášení knihovním účtem/eduID

CZ EN

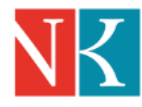

Národní knihovna ČR Přihlášení

| Přihlaste se účtem Vaší organizace. (Postup přihlášení)                                                                                                    |
|----------------------------------------------------------------------------------------------------|
| Seznam organizací s povoleným druhem přístupu se nachází na stránkách Národní digitální knihovny.<br>Více informací pro uzavření smluv o přístupu organizace. |
| Pokud máte jakékoliv dotazy, obraťte se na nás prostřednictvím e-mailu: info@ndk.cz.                                                                          |
| Souhlasím s podmínkami použití                                                                                                    |
| Přihlásit ID NDK Přihlásit knihovním účtem / eduID                                                                                                    |

2. Vyhledejte Městskou knihovnu Kladno a klikněte na ni

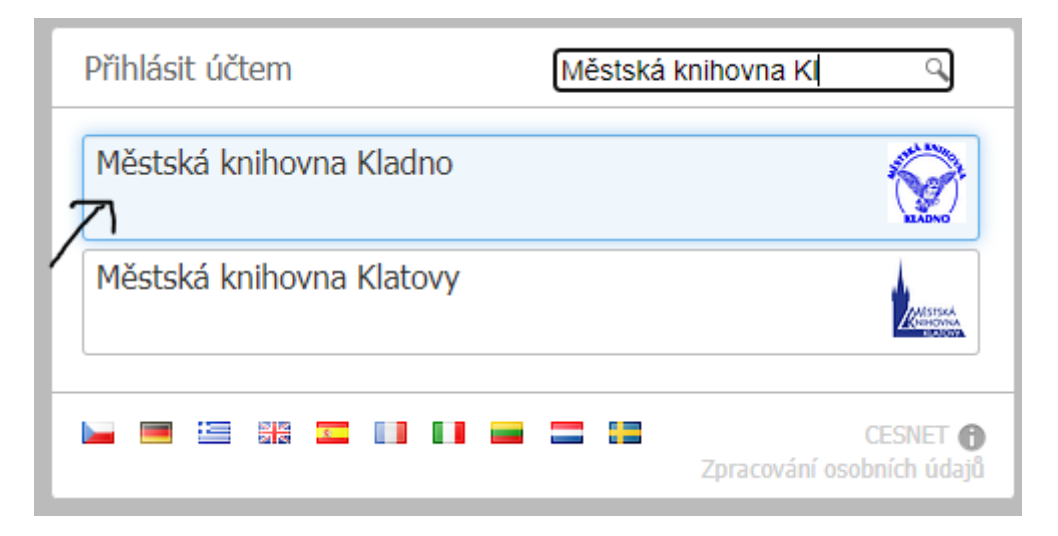

3. Vyplňte přihlašovací údaje (stejné jako pro přístup do čtenářského konta) a zvolte "Přihlásit" (uživatelské jméno = číslo čtenářského průkazu, heslo = rok, měsíc, den vašeho narození)

| √ Jednotné přihlá                                                   | išení                                     |
|---------------------------------------------------------------------|-------------------------------------------|
| Uživatelské jméno                                                   |                                           |
|                                                                     | ]                                         |
| Heslo                                                               | -                                         |
|                                                                     |                                           |
| Zapamatujte si mě                                                   |                                           |
| Přihlásit »                                                         |                                           |
|                                                                     |                                           |
| Po přihlášení budete moci použív<br>databáze a přidávat komentáře n | vat online katalog, informační<br>a webu. |

4. Udělte souhlas s odesláním informací o přístupu

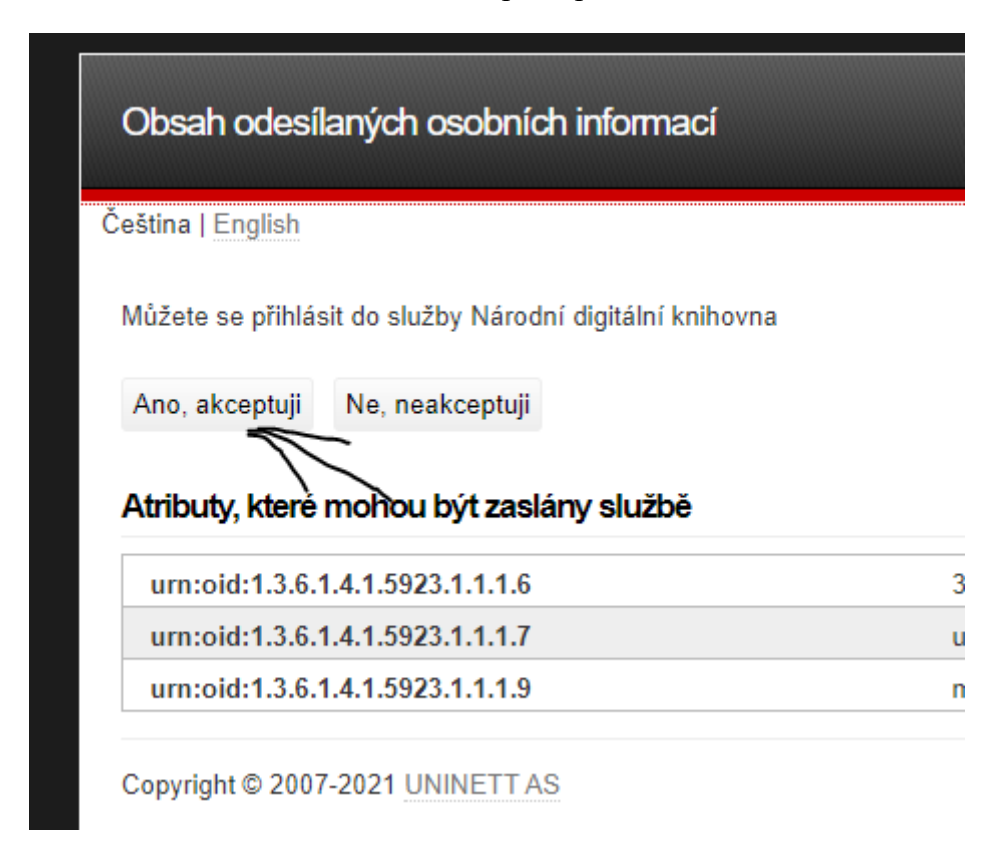

- 5. Nyní můžete vyhledávat v Národní digitální knihovně
- pro zadání filtru Díla nedostupná nejprve klikněte na tlačítko Procházet knihovnu

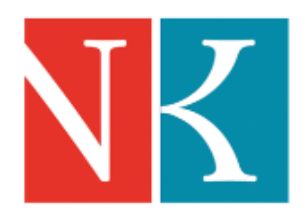

Národní digitální knihovna

NDK

Q Hledat v celé digitální knihovně

• poté v levém bočním menu Licence zvolte Díla nedostupná na trhu - online

|           | <del>&lt;</del>                  | Národní digit                         | tální knihovna |   |  |
|-----------|----------------------------------|---------------------------------------|----------------|---|--|
|           | Výsledky: 1 - 60 / <b>258697</b> |                                       |                |   |  |
|           | Dos                              | stupnost                              | ^              | • |  |
|           | 0                                | Veřejné                               | 43791          |   |  |
|           | \$6                              | Po přihlášení                         | 126132         |   |  |
|           | π                                | V knihovně                            | 89386          |   |  |
|           |                                  | Vše dostupné                          | 201968         |   |  |
|           |                                  | Vše                                   | 258697         |   |  |
|           | Lic                              | ence                                  | ^              |   |  |
| $\langle$ | -                                | Díla nedostupná na trhu               | 1-)126132      |   |  |
|           |                                  | Díla nedostupná na trhu<br>studovna 🕕 | 1 - 34238      |   |  |
|           | Тур                              | odokumentu                            | ^              |   |  |
|           | Kni                              | ha                                    | 248892         |   |  |
|           | Nov                              | vinv                                  | 4839           |   |  |

 na vymezeném počítači v Čítárně lze nahlížet i pod licenci Díla nedostupná na trhu – studovna